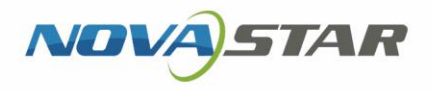

Sim

# LCB4K LCD Multimedia Player

U

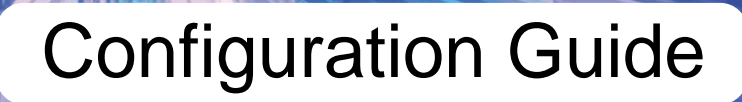

Aa

### **Change History**

| Document Version | Release Date | Description   |
|------------------|--------------|---------------|
| V1.0.0           | 2022-09-06   | First release |

HAN NOVASTAR TECH CO., -

### Contents

| Change History                         | i      |
|----------------------------------------|--------|
| Contents                               | ii     |
| 1 Purpose                              | 1      |
| 2 Applications                         | 2      |
| 3 Terminal Configuration               | 5      |
| 3.1 Configuration List                 | 5      |
| 3.1.1 ViPlex Express                   | 5      |
| 3.1.2 ViPlex Handy                     | 5      |
| 3. 1.3 Configurations In VNNOA         | o<br>6 |
| 3.2 1 Setting Working Mode             | 0<br>6 |
| 3.2.2 Setting Multifunction Card Power |        |
| 4 Solution Publishing                  |        |
| 5 General Operations                   |        |
|                                        |        |
|                                        |        |
|                                        |        |
|                                        |        |
|                                        |        |
|                                        |        |
|                                        |        |

## 1 Purpose

The LCB4K is an LCD multimedia player created by NovaStar. This document introduces the applications, terminal configuration and content publishing of the LCB4K to help users get started with the product.

NAM NOVASTAR TECH CO., LI.

## 2 Applications

A PC and LCB4K can be connected via Ethernet cable, Wi-Fi AP, wired LAN, and wireless LAN. In the connection diagrams of applications 1, 2 and 3, connecting a PC to the built-in Wi-Fi AP of the LCB4K is used as an example.

#### Application 1: Connecting to a Single LCD Display

Figure 2-1 Connecting to a single LCD display

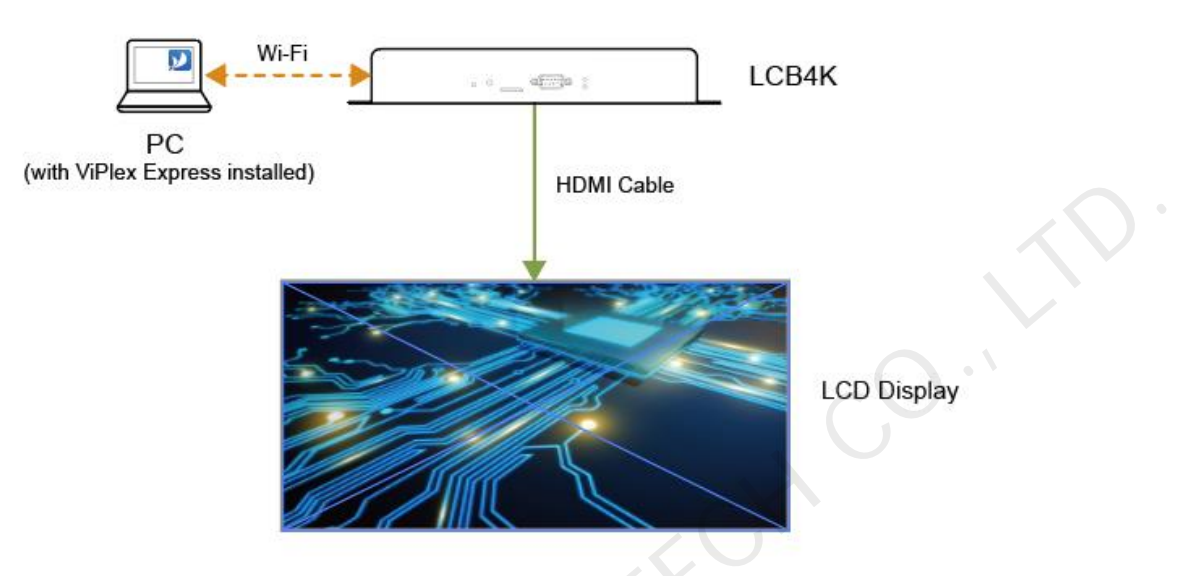

Required configuration: In ViPlex Express, set the LCB4K to adaptive mode or custom mode. In custom mode, you also need to manually set the playback window resolution.

#### Application 2: Connecting to Multiple LCD Displays

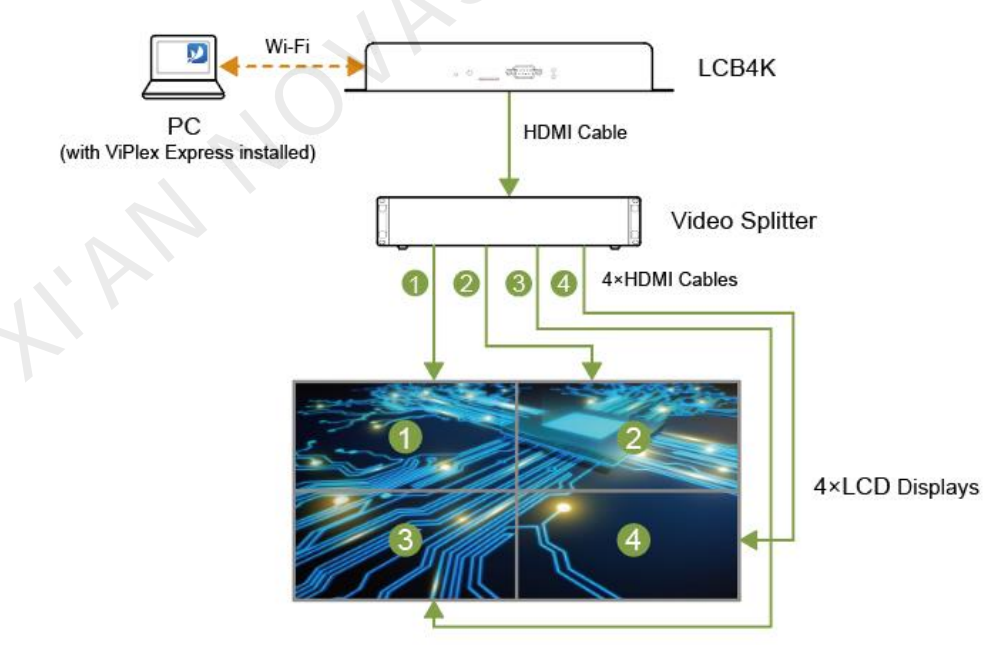

Figure 2-2 Connecting to multiple LCD displays (4 displays used for illustration)

Required configuration: In ViPlex Express, set the LCB4K to adaptive mode or custom mode. In custom mode, you also need to manually set the playback window resolution.

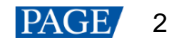

#### Application 3: Connecting to an LED Display

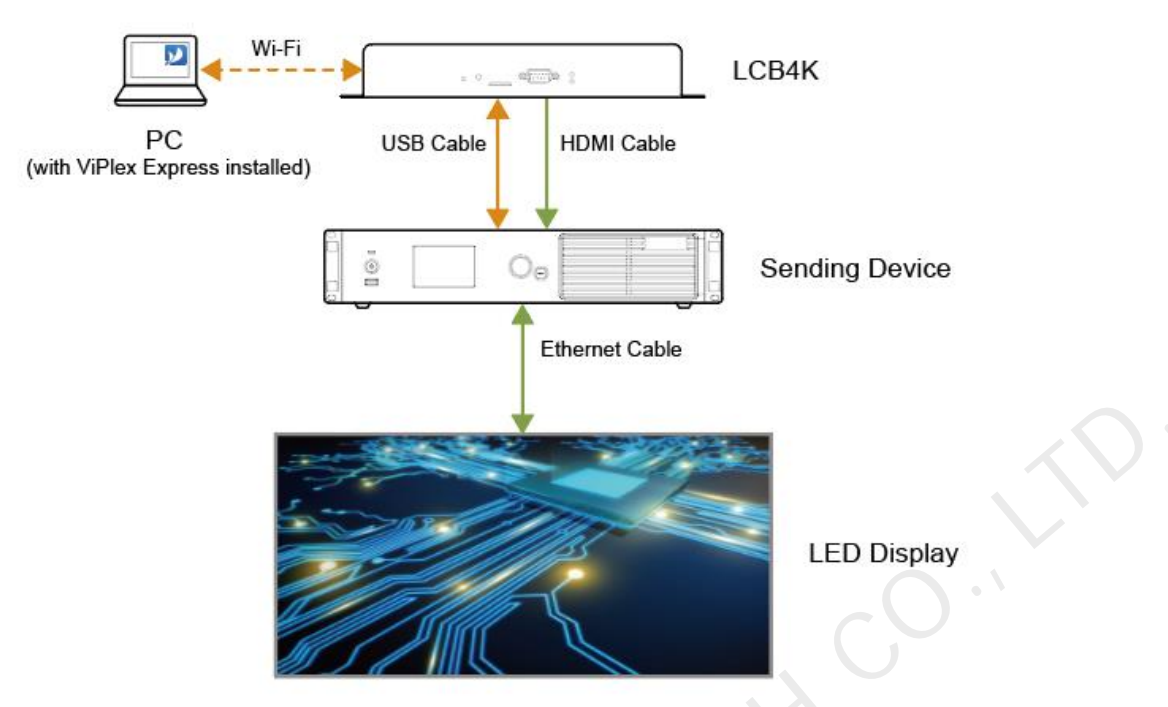

Figure 2-3 Connecting to an LED display

Required configuration: In ViPlex Express, set LCB4K to custom mode and set the playback window resolution. Notes:

- The HDMI output connector of the LCB4K is connected to the HDMI input connector of the sending device for sending solution data.
- The USB (Type A) port of the LCB4K is connected to the USB (Type B) port of the sending device for sending control commands.

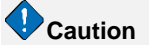

Custom mode is recommended for this application. If adaptive mode is selected, the LED screen may not display content correctly and not be controlled normally.

#### Application 4: Synchronous Playback Across Multiple LCD/LED Displays

Figure 2-4 Synchronous playback across multiple LCD/LED displays (3 LCD displays used for illustration)

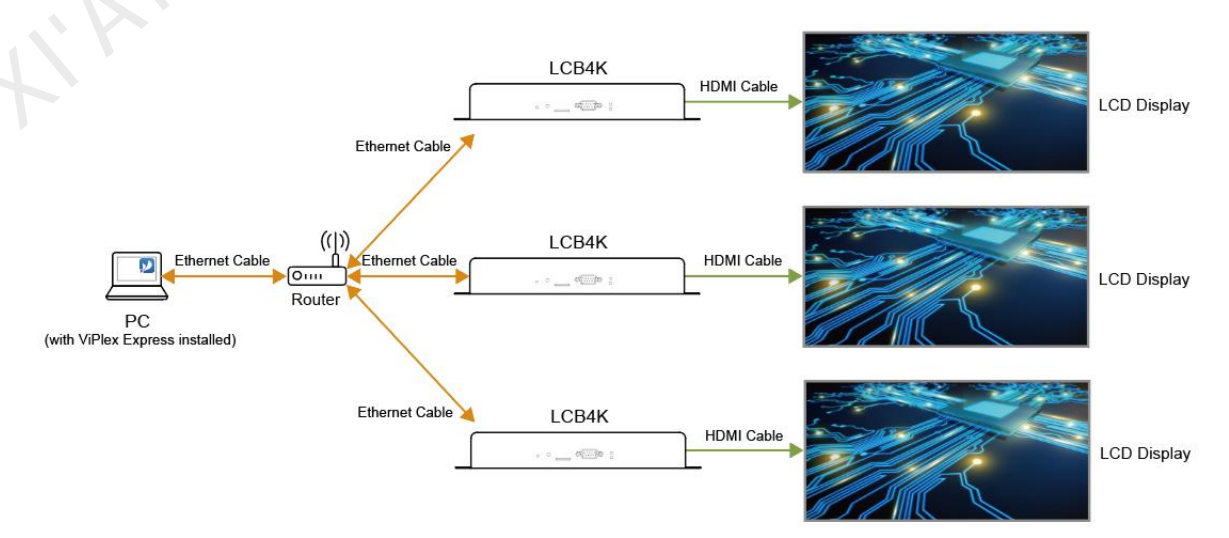

Required configuration:

- LCD display
  - a. In ViPlex Express, set the LCB4K to adaptive mode or custom mode. In custom mode, you also need to manually set the playback window resolution.
  - b. In ViPlex Express, ViPlex Handy or VNNOX, enable the synchronous playback function and set the time synchronization method.
- LED display
  - a. In ViPlex Express, set the LCB4K to custom mode and set the playback window resolution.
  - b. In ViPlex Express, ViPlex Handy or VNNOX, enable the synchronous playback function and set the time synchronization method.

Time synchronization methods:

- NTP time synchronization
- GPS time synchronization (A specified 4G module must be installed.)
- RF time synchronization (A specified RF module must be installed.)

## **3** Terminal Configuration

## E Note

When the LCB4K works with an LED display, the MCTRL4K can be connected via the USB port to control the display.

### 3.1 Configuration List

#### 3.1.1 ViPlex Express

The configurations that the user can do for the LCB4K with ViPlex Express are shown in Table 3-1. For detailed configuration methods, see the user manual of ViPlex Express.

| Configuration Item              | LCD Display  | LED Display             |
|---------------------------------|--------------|-------------------------|
| Playback management             | $\checkmark$ | $\checkmark$            |
| Brightness adjustment           | ×            | $\checkmark$            |
| Video source switching          | $\checkmark$ | $\overline{\mathbf{v}}$ |
| Screen status control           | $\checkmark$ | $\checkmark$            |
| Time synchronization management | $\checkmark$ | $\checkmark$            |
| Restart configuration           | $\checkmark$ | $\checkmark$            |
| Color temperature               | ×            | $\checkmark$            |
| Monitoring                      | $\checkmark$ | $\checkmark$            |
| Play logs                       | $\checkmark$ | $\checkmark$            |
| Font management                 | V            | $\checkmark$            |
| Network settings                | $\checkmark$ | $\checkmark$            |
| Server configuration            | A            | $\checkmark$            |
| Terminal upgrade                | $\checkmark$ | $\checkmark$            |
| Power control                   | ×            | $\checkmark$            |
| RF management                   | $\checkmark$ | $\checkmark$            |
| Sensor                          | ×            | ×                       |
| Terminal information            | $\checkmark$ | $\checkmark$            |

Table 3-1 Configurations in ViPlex Express

#### 3.1.2 ViPlex Handy

The configurations that the user can do for the LCB4K with ViPlex Handy are shown in Table 3-2. For detailed configuration methods, see the user manual of ViPlex Handy.

| Configuration Item     |                      | LCD Display  | LED Display  |
|------------------------|----------------------|--------------|--------------|
| Quick control          | Time zone            | $\checkmark$ | $\checkmark$ |
|                        | Volume adjustment    | $\checkmark$ | $\checkmark$ |
|                        | Color temperature    | ×            | $\checkmark$ |
| Bind to cloud services |                      | $\checkmark$ | $\checkmark$ |
| Advanced settings      | Time synchronization | $\checkmark$ | $\checkmark$ |
| Synchronous playback   |                      | $\checkmark$ | $\checkmark$ |
|                        | Restart              | $\checkmark$ | $\checkmark$ |

Table 3-2 Configurations in ViPlex Handy

| Configuration Item  |                          | LCD Display  | LED Display  |
|---------------------|--------------------------|--------------|--------------|
|                     | Clear all Media          | $\checkmark$ | $\checkmark$ |
|                     | Restore factory settings |              | $\checkmark$ |
| Screen settings     | Screen status control    | $\checkmark$ | $\checkmark$ |
|                     | Brightness control       | ×            | $\checkmark$ |
|                     | Scheduled restart        | $\checkmark$ | $\checkmark$ |
| Network settings    |                          | $\checkmark$ | $\checkmark$ |
| Monitoring          |                          | $\checkmark$ | $\checkmark$ |
| Video control       |                          | ×            | ×            |
| Playback management |                          | $\checkmark$ | $\checkmark$ |
| Device information  |                          |              |              |
| Multi-screen mosaic | ;                        | ×            | ×            |

#### 3.1.3 Configurations in VNNOX

The configurations that the user can do for the LCB4K with VNNOX are shown in Table 3-3. For detailed configuration methods, see the user manual of VNNOX.

| Configuration Item     | LCD Display  | LED Display  |
|------------------------|--------------|--------------|
| Brightness adjustment  | ×            | $\checkmark$ |
| Volume adjustment      | $\checkmark$ | $\checkmark$ |
| Video source switching | ×            | ×            |
| Player restart         | $\checkmark$ | $\checkmark$ |
| Screen status control  | $\checkmark$ | $\checkmark$ |
| Monitoring             | $\checkmark$ | $\checkmark$ |
| Power control          | ×            | ×            |
| Time synchronization   | $\checkmark$ | $\checkmark$ |
| Synchronous playback   | $\checkmark$ | $\checkmark$ |
| Playback management    | $\checkmark$ | $\checkmark$ |
| Playback control       | $\checkmark$ | $\checkmark$ |
| Bind players           | $\checkmark$ | $\checkmark$ |
| Terminal upgrade       | $\checkmark$ | $\checkmark$ |

Table 3-3 Configurations in VNNOX

### 3.2 Configuration Methods

ViPlex Express allows users to set the working mode for the LCB4K and set the multifunction card power. ViPlex Handy and VNNOX currently do not support the settings.

#### 3.2.1 Setting Working Mode

#### **Prerequisites**

Hardware connection is completed.

#### **Operating Procedure**

Step 1 Log in to the LCB4K with ViPlex Express. For details, see 5 General Operations.

Step 2 Choose Terminal Control > Video source.

Step 3 Select the target terminal from the terminal list. www.novastar.tech

- Step 4 In the HDMI Output area, do the following as required.
  - Set adaptive mode

Select **Adaptive resolution** and click **Apply**. The LCB4K will automatically adjust the playback window resolution according to the EDID of the LCD display.

• Set custom mode

Select Custom resolution, set the playback window resolution, and click Apply.

- Maximum width: 4096 pixels (4096×2160@60Hz)
- Maximum height: 4096 pixels (2160×4096@60Hz)

| Figure 3-1 Adaptive mode | Figure | re 3-1 | Adaptive | mode |
|--------------------------|--------|--------|----------|------|
|--------------------------|--------|--------|----------|------|

|      |                            |                  | 📼 Video source 🗸                                             |                                                                                                    |                        |
|------|----------------------------|------------------|--------------------------------------------------------------|----------------------------------------------------------------------------------------------------|------------------------|
| Term | inal Name<br>Screen Name 🜲 | Q<br>Screen IP 🖨 | Current screen:<br>Information Obtained On:<br>Terminal Time | LCB4K-39000118<br>2022/9/5 11:20:02                                                                                                    |                        |
|      | LCB4K-39000118             | 169.254.85.253   | Local Time                                                   | 2022/9/5 18:22:42                                                                                                    |                        |
| •    | Taurus-40002453            | 192.168.41.1     | Internal Source Resolution<br>Resolution (px)                | 3840x2160p-60                                                                                                    |                        |
|      |                            |                  | HDMI Output<br>Display                                       | Adaptive resolution     Custom resolution The device will automatically adapt to the resolution display. This is suitable for a single LCD display. | n of the<br>2<br>Apply |
|      |                            |                  |                                                              |                                                                                                    | Read back              |
|      |                            |                  |                                                              |                                                                                                    |                        |

|      |                                        |                                            | 🖃 Video source 🗸                                                           |                                                                                                    | -                                     | •       | × |
|------|----------------------------------------|--------------------------------------------|----------------------------------------------------------------------------|----------------------------------------------------------------------------------------------------|---------------------------------------|---------|---|
| Term | ninal Name Screen Name CLCB4K-39000118 | Q<br>Screen IP <b>\$</b><br>169.254.85.253 | Current screen:<br>Information Obtained On:<br>Terminal Time<br>Local Time | LCB4K-39000118<br>2022/9/5 11:20:02<br>2022/9/5 18:22:42                                                                             |                                       |         |   |
| •    | Taurus-40002453                        | 192.168.41.1                               | Internal Source Resolution<br>Resolution (px)                              | 3840x2160p-60                                                                                                    |                                       |         |   |
|      |                                        |                                            | HDMI Output<br>Display                                                     | Adaptive resolution Custom resolution The device will force the source resolution on the display. This suitable for an LED displays. |                                       |         |   |
|      |                                        |                                            | Playback Window                                                            | Width 3840 Hei 2160                                                                                                    | • • • • • • • • • • • • • • • • • • • |         |   |
|      |                                        |                                            |                                                                            |                                                                                                    | Rea                                   | ad back |   |

#### 3.2.2 Setting Multifunction Card Power

Figure 3-2 Custom mode

#### **Prerequisites**

Hardware connection is completed.

#### **Operating Procedure**

- Step 1 Log in to LCB4K with ViPlex Express. For details, see 5 General Operations.
- Step 2 Choose Terminal Control > Power control.

| Figure 3-3 | Power | control |
|------------|-------|---------|
|------------|-------|---------|

|     |                 |                | () Power cont            | rol 🗸           |           | -  | •      | ×  |
|-----|-----------------|----------------|--------------------------|-----------------|-----------|----|--------|----|
| Ter | minal Name      |                | Current Terminal:        | LCB4K-3900011   | 8         |    |        |    |
|     | Terminal Name 🖨 | Terminal IP 🗘  | Information acquired On: | 2022/9/5 18:24: | 28        |    |        |    |
| •   | LCB4K-39000118  | 169.254.85.253 | Configure Power Tag      |                 |           |    |        |    |
| •   | Taurus-40002453 | 192.168.41.1   | Manual                   |                 | Scheduled |    |        |    |
|     |                 |                |                          | FAN Close       |           |    |        |    |
|     |                 |                |                          |                 |           |    |        |    |
|     |                 |                |                          |                 |           |    |        |    |
|     |                 |                |                          |                 |           |    |        |    |
|     |                 |                |                          |                 |           |    |        |    |
|     |                 |                |                          |                 |           |    |        |    |
|     |                 |                |                          |                 |           |    |        |    |
|     |                 |                |                          |                 |           | Re | ad Bad | ck |

Step 3 Select the target terminal from the terminal list.

#### Step 4 Click Configure Power Tag.

#### Figure 3-4 Power tag

|                      |                 | Power Tag                | × |
|----------------------|-----------------|--------------------------|---|
| Multi-function       | card power1     |                          |   |
| Sending Card<br>No.: | 1 CEther<br>No. | ernet Port 1 Card No.: 1 |   |
|                      | Switch 1        | FAN                      |   |
|                      | Switch 2        | Enter a name             |   |
|                      | Switch 3        | Enter a name             |   |
|                      | Switch 4        | Enter a name             |   |
|                      | Switch 5        | Enter a name             |   |
|                      | Switch 6        | Enter a name             |   |
|                      | Switch 7        | Enter a name             |   |
|                      |                 | ОК Сапсе                 |   |

Step 5 In the **Power Tag** dialog box, set the serial numbers of the sending card, Ethernet port and multifunction card.

- Step 6 Enter a power tag name and click **OK**.
- Step 7 Do the following as required to turn on or off the power supply.
  - Manual control
    - a. Select Manual.
    - b. Click **Enable** or **Close** corresponding to the power tag.

- Scheduled control
  - a. Select Scheduled.
  - b. Click +.
  - c. In the **New** dialog box, select a power tag and set the power-on time, power-off time, repeat method, and execution date.
  - d. Click OK.
  - e. After the settings, close the **New** dialog box.
  - f. Click Apply.

After a scheduled control policy is added, you can do the following.

- Edit: Click 🗹.
- Delete: Click ×
- Clear: Click 📥
- Enable: Set the toggle button in the Enable column to
- Disable: Set the toggle button in the Enable column to O.

| riquie 3-3 Scheduled Contro | Figure | 3-5 | Scheduled | contro |
|-----------------------------|--------|-----|-----------|--------|
|-----------------------------|--------|-----|-----------|--------|

|     |                               |                   |            | () Pov                       | ver control 🚿  |                               |                    |                   |          |  |
|-----|-------------------------------|-------------------|------------|------------------------------|----------------|-------------------------------|--------------------|-------------------|----------|--|
| Ten | minal Name<br>Terminal Name 🖨 | Q<br>Terminal IP¢ | Curre      | nt Terminal:<br>nation acqui | I<br>red On: 2 | _CB4K-390001<br>2022/9/5 18:2 | 118<br>4:28        |                   |          |  |
| ۲   | LCB4K-39000118                | 169.254.85.253    | Co         | nfigure Pow                  | er Tag         |                               |                    |                   |          |  |
| •   | Taurus-40002453               | 192.168.41.1      | ○ ►        | lanual                       |                |                               | Scheduled          |                   |          |  |
|     |                               |                   | Multi<br>+ | -function ca                 | rd power       | *                             |                    |                   |          |  |
|     |                               |                   |            | Contro                       | Power          | Power                         | Repeat method      | Validity Period   | Enable   |  |
|     |                               |                   |            | FAN                          | 08:30:00       | 18:00:00                      | Don't repeat (2022 | 2022-09-05 ~ 2022 |          |  |
|     |                               |                   |            |                              |                |                               |                    |                   |          |  |
| 1   |                               |                   |            |                              |                |                               |                    |                   | Apply    |  |
|     |                               |                   |            |                              |                |                               |                    |                   | Read Bac |  |
|     |                               |                   |            |                              |                |                               |                    |                   |          |  |

## **4** Solution Publishing

Users can create solutions and publish them to the LCB4K with ViPlex Express, ViPlex Handy and VNNOX. To publish solutions with VNNOX, you need to bind the LCB4K to VNNOX first. For detailed operations, see the user manuals of the software.

## **5** General Operations

To control the LCB4K with ViPlex Express, log in to the LCB4K first.

#### **Prerequisites**

- ViPlex Express V2.18.0 or later is installed.
- The login password of the LCB4K is obtained. The default password is "123456".

#### **Operating Procedure**

- Step 1 Open ViPlex Express and access the Terminal Management page in async mode.
- Step 2 Click Refresh to refresh the terminal list.

| Figure | 5-1 Terminal management                                                                                                    |                                        |                                         |
|--------|----------------------------------------------------------------------------------------------------|----------------------------------------|-----------------------------------------|
| V      | ViPlex Express<br>Async Mode                                                                                                 | ninals Solutions Advanced Solu         | tions Terminal Control                  |
|        | $\begin{bmatrix} Total \\ 14 \end{bmatrix} = \begin{bmatrix} I \\ I \end{bmatrix} \begin{bmatrix} Online \\ 1 \end{bmatrix}$ | + Not Log +                            | Offline<br>10 Terminal Name Q Refresh • |
|        | Screen Name 🗢                                                                                                    | Screen IP 🜲                            | Screen Size                             |
|        | LCB4K-39000121 <mark> </mark>                                                                                                | 172.18.179.65                          | 1920*1080                               |
| •      | Taurus-50001144                                                                                                    | 172.18.179.184                         | 400*400                                 |
| •      | Taurus-50001143                                                                                                    | 172.18.179.200                         | 400*400                                 |
| •      | Taurus-10006847                                                                                                    | 172.18.179.1                           | 160*160                                 |
| Θ      | JT-10022245                                                                                                    | 172.18.175.12                          | 640*720                                 |
| •      | Taurus-80000015                                                                                                    | 172.18.175.10                          | 720*440                                 |
| •      | Taurus-80006601                                                                                                    | 172.18.175.220                         | 1920*1080                               |
| •      | Taurus-12004693                                                                                                    | 172.18.175.81                          | 640*720                                 |
| •      | Taurus-50000081                                                                                                    | 172.18.175.107                         | 160*80                                  |
| •      | Taurus-80000043                                                                                                    | 172.18.179.83                          | 1600*800                                |
| •      | Taurus-40005677                                                                                                    | 172.18.179.227                         | 720*480                                 |
|        |                                                                                                    | ······································ |                                         |

After detecting a terminal, ViPlex Express will try to log in to the terminal with the default account or the account used for the last login.

- Understand the terminal is online and can be logged in. Go to Step 3.
- • Enotes the terminal is offline and cannot be logged in.
- Denotes you have successfully logged into the terminal.
- Step 3 Click **Connect** on the right of the terminal information.
- Step 4 Enter the password for the "admin" user and click **OK**.

After successful login, ViPlex Express automatically saves the account information.

#### Copyright © 2022 Xi'an NovaStar Tech Co., Ltd. All Rights Reserved.

No part of this document may be copied, reproduced, extracted or transmitted in any form or by any means without the prior written consent of Xi'an NovaStar Tech Co., Ltd.

#### Trademark

NOVASTAR is a trademark of Xi'an NovaStar Tech Co., Ltd.

#### Statement

Thank you for choosing NovaStar's product. This document is intended to help you understand and use the product. For accuracy and reliability, NovaStar may make improvements and/or changes to this document at any time and without notice. If you experience any problems in use or have any suggestions, please contact us via the contact information given in this document. We will do our best to solve any issues, as well as evaluate and implement any suggestions.

Official website www.novastar.tech

Technical support support@novastar.tech